# SETTING UP RAMAPO GMAIL WITH YOUR IOS DEVICE

### STEP 1

When you turn your IOS device on, you will be on the home screen, which will be similar to the screenshot shown below, from the home screen you can click on **SETTINGS**. Your Settings icon may be in a different location on the home screen. At this time you can select **MAIL** 

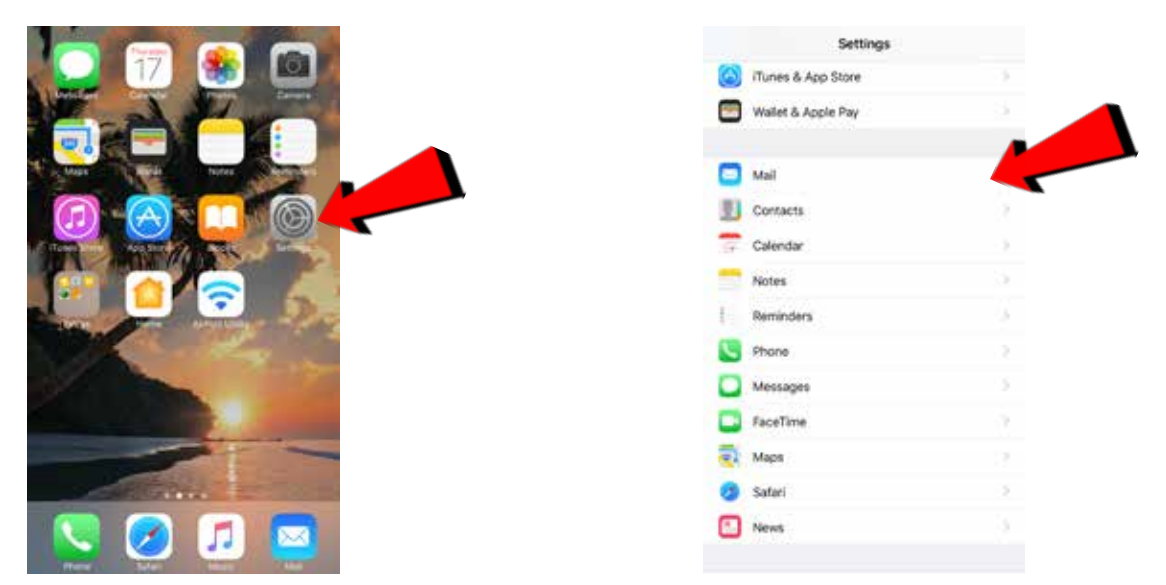

#### STEP 2

## Please select Accounts -> Add Accounts -> Google

| C Settings Mail                                                                             |                    | Kail Account                                                         | 5         | Accounts Add Account |
|---------------------------------------------------------------------------------------------|--------------------|----------------------------------------------------------------------|-----------|----------------------|
| Accounts                                                                                    |                    | ACCOUNTS                                                             | ACCOLINTS |                      |
| mishaoc ust                                                                                 |                    | Cloud<br>Cloud Drive, Mail, Contacts, Calevillers, Safati and 6 race |           |                      |
| Preview                                                                                     | 2 Given 3          | Add Account                                                          |           | E 🛿 Exchange         |
| Show To/Cc Labels                                                                           | Q1                 |                                                                      |           | Google               |
| Swipe Options                                                                               | ).<br>)            | Fetch New Data                                                       | Push ()   | Museel               |
| Flag Style                                                                                  | Color 7            |                                                                      |           | YAHOO!               |
| NETSAGES                                                                                    |                    |                                                                      |           | Aol.                 |
| Ask Before Deleting                                                                         |                    |                                                                      |           |                      |
| Load Remote Images                                                                          |                    |                                                                      |           | oral Outlook.com     |
| 11/10.421100                                                                                |                    |                                                                      |           | Other                |
| Organize by Thread                                                                          |                    |                                                                      |           |                      |
| Most Recent Message on Top                                                                  | 0                  |                                                                      |           |                      |
| Complete Threads                                                                            |                    |                                                                      |           |                      |
| Hore of the messages is a treast, ever if we<br>to other multicose. Mount messages will see | ne have been moved |                                                                      |           |                      |

## STEP 3

Enter your **Full** Ramapo email address. (*ex.: Username@ramapo.edu*). After hitting next you will be taken to the Ramapo Gmail login page. Sign in using your Ramapo username and Password.

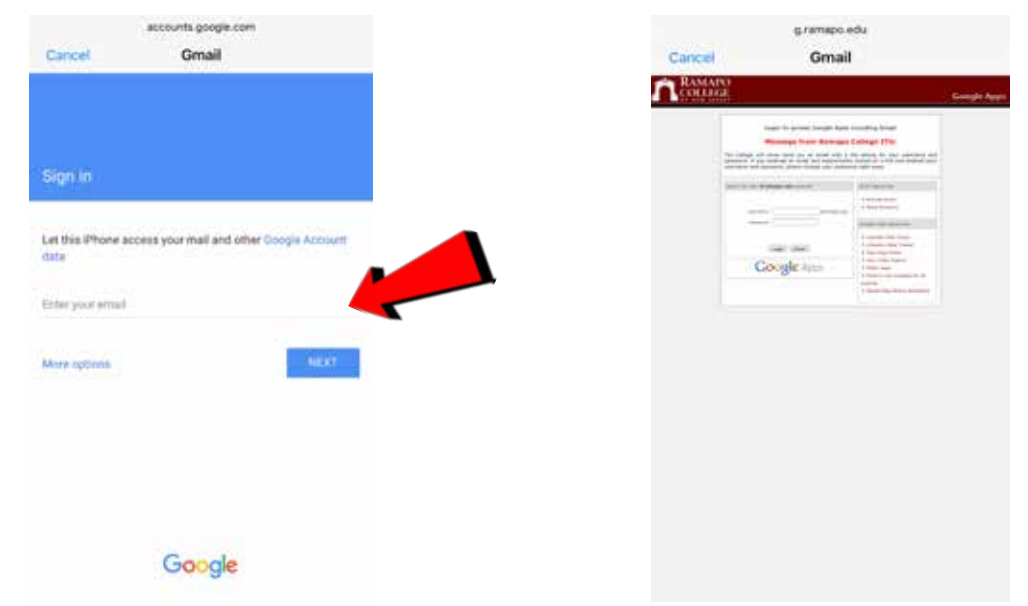

#### STEP 4

Your IOS device will then verify your Ramapo account. Once you have entered in your username and password correctly you will see the follow screen. Click **SAVE** in the top right.

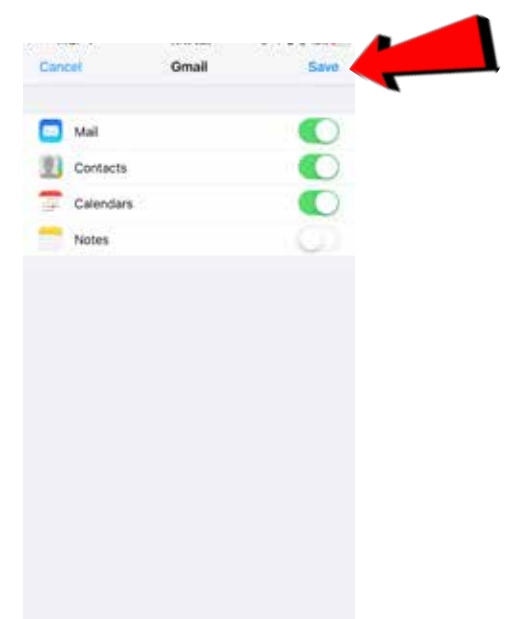

Congratulations! You have successfully completed adding your Ramapo Email to your IOS device. Should you need further assistance please contact the ITS Help Desk: 201.684.7777 or via E-mail: helpdesk@ramapo.edu.